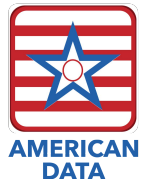

| Assessment<br>Type      | Purpose             | Required                                                               | Combine<br>with Other<br>MDS? | Effective<br>Date                          |
|-------------------------|---------------------|------------------------------------------------------------------------|-------------------------------|--------------------------------------------|
| PPS 5 Day               | Start<br>Payment    | Yes                                                                    | Yes                           | A2400B or<br>A2400B<br>Repl.               |
| IPA                     | Increase<br>Payment | No – Optional.<br>May complete<br>none or<br>several during<br>a stay. | Νο                            | A2300 -<br>Assessment<br>Reference<br>Date |
| PPS Part A<br>Discharge | End<br>Payment      | Yes                                                                    | Yes                           | A2400C + 1                                 |

## Examples of Assessment Names & Combinations:

Replacement assessment are indicated in (parenthesis).

- Admission PPS 5 Day
- Not OBRA PPS 5 Day
- Significant Change PPS 5 Day
- Quarterly PPS 5 Day
- Not OBRA Not PPS (PPS 5 Day)
- Admission PPS 5 Day DC-RA PPS DC
- Not OBRA **IPA**
- Not OBRA DC-RNA **PPS DC**
- Admission Not PPS (**PPS 5 Day**)
- Combined PPS 5 Day and PPS Part A Discharge Assessments both start and end payment.
- **Correction Assessments** can be created for previously completed assessments. Correction assessments REPLACE the original assessment; the original is no longer taken into consideration.

#### Troubleshooting

- Assessment is not showing on the PDPM Analyzer
  - The date in is A2400C prior to 10/1 (these copy from prior assessments and some facilities are not re-checking them prior to submission).
  - Assessment is a straight Medicare assessment, but A2400 is answered as "No."
  - Assessment is for Medicare Replacement or Insurance Billing purposes, but A2400 is answered as "Yes."
  - Assessment is for Medicare Replacement or Insurance Billing purposes, but A2400 is answered as "No" and the A2400 is Section Z is coded as "No."
  - Always keep a close eye on your dates in A2400 or A2400 located in Section Z (on Medicare Replacement assessments).
- Payment does not start on the first covered day Check the PPS 5 Day assessment, A2400B.
- Payment does not start October 1st Check for an IPA assessment completed between 10/01/2019 and 10/07/2019.
- Payment does not end on appropriate date Check PPS Discharge assessment for A2400C.
  - These assessments are required on Medicare Replacement/Insurance Billing residents. You will need to back track and complete these for any residents who came off Medicare Replacement/Insurance billing in October. Complete these moving forward as well. You do not need to fill out the entire assessment if not required by the insurance plan. Simply skip any fatal errors on sections you are choosing to skip.
- Interrupted Stay Assessments CMS released the fix for Interrupted Stay assessments on 11/8.
  - The edit -3941 was removed and edit -3965 was added.
- All CMS technical specifications (what ECS programs based on), can be found here: <u>https://www.cms.gov/Medicare/Quality-Initiatives-Patient-Assessment-Instruments/NursingHomeQualityInits/NHQIMDS30TechnicalInformation.html</u>
- All **PDPM technical information** can be found here: <u>https://www.cms.gov/Medicare/Medicare-Fee-for-Service-Payment/SNFPPS/PDPM.html</u>. This includes the PDPM ICD-10 Mappings, which are located on the bottom of the page.

| PDPM<br>Assessments     | Purpose          | Required               | Can be<br>Combined? | Effective Date                                      |
|-------------------------|------------------|------------------------|---------------------|-----------------------------------------------------|
| PPS 5 Day               | Start Payment    | Yes                    | Yes                 | A2400B or A2400B Repl.                              |
| IPA                     | Increase Payment | No - Optional.         | No                  | A2300 - ARD                                         |
| PPS Part A<br>Discharge | End Payment      | Yes - Trad<br>MCR Only | Yes                 | A2400C (leaving NF)<br>A2400C + 1 (remaining in NF) |

#### FUNCTION SCORES

| GG Performance  | Function Score | Coding               |
|-----------------|----------------|----------------------|
| 05, 06          | 4              | Independent/Setup    |
| 04              | 3              | Supervision/Touching |
| 03              | 2              | Partial/Moderate     |
| 02              | 1              | Substantial/Maximal  |
| 01, 07, 09, 10, | 0              | Dependent/Did not    |
| 88, missing     |                | Occur                |

| PT/OT FI | UNCTION S                           | CORE                 | Bed Mot             | oility              | Transfer        |                         |                    | Walking         |                  |
|----------|-------------------------------------|----------------------|---------------------|---------------------|-----------------|-------------------------|--------------------|-----------------|------------------|
| Eating   | Oral<br>Hygiene                     | Toileting<br>Hygiene | Sitting to<br>Lying | Lying to<br>Sitting | Sit to<br>Stand | Chair/<br>Bed/<br>Chair | Toilet<br>Transfer | Walk 50<br>Feet | Walk 150<br>Feet |
|          |                                     | П                    |                     | +                   |                 | +                       | +                  |                 | +                |
| ₩        | ₩                                   | ₩                    | =                   | /2                  | =               | /3                      |                    | =/              | 2                |
|          |                                     |                      | =                   | _                   | =               | _                       |                    | =               | _                |
| · · · ·  | + ·                                 | + +                  | +                   | _                   | +               |                         |                    | +               |                  |
| =        | Rou                                 | ind to the n         | earest Inte         | eger:               | (0-24)          | Low = De                | ependent / I       | High = Inde     | ependent         |
| NURSIN   | NURSING SCORE Bed Mobility Transfer |                      |                     |                     |                 |                         |                    |                 |                  |

| NUNSING | JOONL                | Ded MOU             | iiity               | Tansici         |                         |                 |              |
|---------|----------------------|---------------------|---------------------|-----------------|-------------------------|-----------------|--------------|
| Eating  | Toileting<br>Hygiene | Sitting to<br>Lying | Lying to<br>Sitting | Sit to<br>Stand | Chair/<br>Bed/<br>Chair | Toilet Transfer |              |
|         |                      |                     | +                   |                 | +                       | +               |              |
|         |                      | =/                  | /2                  | =/              | /3                      |                 |              |
|         |                      | =                   | _                   | =               | _                       |                 |              |
|         | + +                  | <u> </u>            | -                   | +               |                         |                 |              |
| =       | Roun                 | d to the ne         | arest Integ         | ger:            | (0-16)                  | Low = Dep / Hi  | igh = Indep. |

| NTA Score | NTA Component | CMI  | NTA Score | NTA Component | CMI  |
|-----------|---------------|------|-----------|---------------|------|
| 12+       | NA - A        | 3.25 | 3-5       | ND – D        | 1.34 |
| 9-11      | NB - B        | 2.53 | 1-2       | NE – E        | 0.96 |
| 6-8       | NC – C        | 1.85 | 0         | NF - F        | 0.72 |

| PDPM Clinical Category (10020B)           | PT/OT    | Clinical Categor | y        | SLP Ca      | tegory | 7       |
|-------------------------------------------|----------|------------------|----------|-------------|--------|---------|
| Major Joint Replacement or Spinal         | Maior    | Joint Replaceme  | nt       | Non-Ne      | eurolo | sic     |
| Surgery                                   | or Spi   | nal Surgerv      |          |             |        |         |
| Orthopedic Surgery (Except Major Joint    | Other    | Orthopedic       |          | Non-Ne      | urolos | zic     |
| Replacement or Spinal Surgery)            |          |                  |          |             |        |         |
| Non-Surgical                              |          |                  |          |             |        |         |
| Orthopedic/Musculoskeletal                |          |                  |          |             |        |         |
| Non-Orthopedic Surgery                    | Non-O    | rthonedic Surger | v        | Non-Ne      | urolos | vic     |
| Acute Neurologic                          | and Ar   | rute Neurologica | ,<br>I   | Acute N     | Jeurol | ngin    |
| Acute Infections                          | Modic    | al Management    | <u> </u> | Non-Ne      |        | Jic Jic |
| Cardiovascular and Coagulations           |          | anmanagement     |          | INOTHINE    | uroio  | SIC     |
| Dulmononi                                 | -        |                  |          |             |        |         |
| Concer                                    | -        |                  |          |             |        |         |
| Madical Management                        | -        |                  |          |             |        |         |
| Medical Management                        |          |                  | _        |             |        |         |
| PT/OT Category                            | Therapy  | Coding           |          | PT/OT       | PT     | OT      |
|                                           | Function |                  | Co       | mponent     | СМІ    | СМІ     |
| Major Joint Replacement or Spinal Surgery | O-5      | Den              |          | ΤΔ - Δ      | 1.53   | 1.49    |
| Major Joint Replacement or Spinal Surgery | 6-9      | Max/Mod          |          | TR-R        | 1.55   | 1.43    |
| Major Joint Replacement or Spinal Surgery | 10-23    | Mod/Sup/Setup    |          | TC - C      | 1.88   | 1.68    |
| Major Joint Replacement or Spinal Surgery | 24       | Independent      | -        | TD - D      | 1.92   | 1.53    |
| Other Orthopedic                          | 0-5      | Dep              |          | TE - E      | 1.42   | 1.41    |
| Other Orthopedic                          | 6-9      | Max/Mod          |          | TF - F      | 1.61   | 1.59    |
| Other Orthopedic                          | 10-23    | Mod/Sup/Setup    |          | TG - G      | 1.67   | 1.64    |
| Other Orthopedic                          | 24       | Independent      |          | TH - H      | 1.16   | 1.15    |
| Medical Management                        | 0-5      | Dep              |          | TI - I      | 1.13   | 1.17    |
| Medical Management                        | 6-9      | Max/Mod          |          | TJ - J      | 1.42   | 1.44    |
| Medical Management                        | 10-23    | Mod/Sup/Setup    |          | TK - K      | 1.52   | 1.54    |
| Medical Management                        | 24       | Independent      |          | TL - L      | 1.09   | 1.11    |
| Non-Orthopedic Surgery & Acute Neuro      | 0-5      | Dep              | 1        | M - M       | 1.27   | 1.30    |
| Non-Orthopedic Surgery & Acute Neuro      | 6-9      | Max/Mod          |          | TN - N      | 1.48   | 1.49    |
| Non-Orthopedic Surgery & Acute Neuro      | 10-23    | Mod/Sup/Setup    |          | TO - O      | 1.55   | 1.55    |
| Non-Orthopedic Surgery & Acute Neuro      | 24       | Independent      |          | TP - P      | 1.08   | 1.09    |
| Presence of Acute Neurological            | Mech     | anically Altered |          | SLP         |        | SLP     |
| Condition SI P-Related Comorbidity        | Diet     | or Swallowing    |          | Compon      | ent    | CMI     |
| or Cognitive Impairment                   |          | Disorder         |          | bonipon     |        | 0.011   |
| None                                      |          | Neither          |          | SA . /      |        | 29.0    |
| None                                      | -        | Fither           | +        | 00 0        |        | 4.00    |
| None                                      |          | Elmer            | +        | <u>5B-E</u> | 5      | 1.82    |
| None                                      |          | Both             |          | SC-C        | ;      | 2.66    |
| Any One                                   |          | Neither          |          | SD - D      |        | 1.46    |
| Any One                                   |          | Either           |          | SE - E      |        | 2.33    |
| Any One                                   |          | Both             |          | SF - F      |        | 2.97    |
| Any Two                                   |          | Neither          |          | SG - 6      | ì      | 2.04    |
| Any Two                                   |          | Fither           |          | SH - F      | 1      | 2.85    |
| Any Two                                   |          | Poth             |          | SI I        |        | 2.55    |
| Ally Three                                |          | Neither          |          | 01-1        |        | 3.51    |
| All Inree                                 |          | Neither          |          | S1-1        |        | 2.98    |
| All Three                                 |          | Either           |          | SK-k        |        | 3.69    |
| All Three                                 |          | Both             |          | SL - L      |        | 4.19    |

| NURSING                                                              | ES - Extensive Services                                                                                              | 0             | Conditions and                          | Trea     | itments        |         | Classific      | ation      |       |
|----------------------------------------------------------------------|----------------------------------------------------------------------------------------------------|---------------|-----------------------------------------|----------|----------------|---------|----------------|------------|-------|
| Determine wheth<br>of these treatmer                                 | er the resident is coded for one<br>nts or services, and the Nursing                                                 | 00<br>Vei     | 100E2 Trach Care<br>ntilator/Respirator | and O    | 0100F2         | E       | 83 - A         | 4.0        | )4    |
| function score is<br>15-16, skip to Cli                              | < 14. If the Function score is<br>nically Complex.                                                                   | 00<br>Vei     | 100E2 Trach Care<br>ntilator/Respirator | or OO    | 100F2          | E       | S2 - B         | 3(         | 06    |
|                                                                      |                                                                                                    | 00<br>Infe    | 100M2 Isolation fo<br>ectious Disease   | or activ | /e             | E       | S1-C           | 2.9        | 91    |
| H -                                                                  | Special Care High                                                                                                    | Fu            | unction Score                           | De       | pression       | Nu      | rsing Clas     | sifica     | tion  |
| Any one, and the Nursi<br>B0100 Comatose and                         | ng function score is < 14.<br>Dependent                                                                              |               | 0-5                                     |          | Yes            | H       | DE2 - D        | 2.3        | 39    |
| 12100 Septicemia<br>12900+N0310 DM + Ir<br>15100 Quadriplegia + F    | nsulin + 2 Orders<br>Func SCORE <=11                                                                                 |               | 0-5                                     |          | No             | H       | DE1-E          | 1.9        | 99    |
| 16200+J1100C COPD<br>J1550A Fever + 12000                            | + SOB Lying Flat<br>Pneumonia, J1550B Vomiting, K0300                                                                |               | 6-14                                    |          | Yes            | HE      | BC2 - F        | 2.2        | 23    |
| Wt Loss, or K0510B II<br>K0510A Parenteral/IV<br>00400D2 Resp Thera  | ⊦<br>Feedings<br>ov 7 davs                                                                                           |               | 6-14                                    |          | No             | HE      | 3C1 - G        | 1.8        | 35    |
| L-                                                                   | Special Care Low                                                                                                    | Fu            | unction Score                           | De       | pression       | Nu      | rsing Clas     | sifica     | tion  |
| Any one, and the Nursi<br>14400 CP                                   | ing function score is < 14.                                                                                          |               | 0-5                                     |          | Yes            | L       | DE2 - H        | 2.         | 07    |
| 152000 MIS<br>15300 Parkinson's<br>16300+0010002 Rest                | o Failure + 02                                                                                                    |               | 0-5                                     |          | No             | L       | .DE1 - I       | 1.         | 72    |
| K0510B TF<br>M0300B1 >= 2 Stage                                      | 2 PU w/2 tx                                                                                                    |               | 6-14                                    |          | Yes            | L       | .BC2 - J       | 1.         | 71    |
| M10300 >=1 Stage 3 0<br>M1030 >=2 Venous/a<br>M0300B+M1030 1 St      | r 4 PO w/2 tx<br>Interial Ulcers w/2 tx<br>1. <b>1 + 1 Venous Ulcer</b> + 2 tx                                       |               | 6-14                                    |          | No             | L       | BC1 - K        | 1.         | 43    |
| M1040 Foot Inf, Diabe<br>00100B2 Radiation<br>00100J2 Diabetic       | <b>tic foot ulcer, open lesion</b> 2 tx                                                                              |               |                                         |          |                |         |                |            |       |
| C - (                                                                | Clinically Complex                                                                                                   | Fu            | unction Score                           | De       | pression       | Nu      | rsing Clas     | sifica     | tion  |
| Determine if the<br>following condition                              | resident is coded for one of the                                                                                     |               | 0-5                                     |          | Yes            | C       | DE2 - L        | 1.         | 86    |
| M1040D Open le<br>M1040F Burns                                       | sion w/tx or surgical wound                                                                                          |               | 0-5                                     |          | No             | С       | DE1 - M        | 1.         | 62    |
| 00100A2 Chemo                                                        | )                                                                                                    |               | 6-14                                    |          | Yes            | С       | BC2 - N        | 1.         | 54    |
| 0010002 02<br>00100H2 IV Med                                         | ls                                                                                                    |               | 6-14                                    |          | No             | С       | BC1 - P        | 1.         | 34    |
| 12000 Pneumor                                                        | sions<br>nia                                                                                                    |               | 15-16                                   | Yes      |                | CA2 - 0 |                | 1.08       |       |
| 14900 + function<br>w/ Nursing Fun                                   | n score Hemiplegia/hemipares<br>nction <=11 Score                                                                    | sis           | 15-16                                   | No       |                | CA1 - Q |                | 0.94       |       |
| B – Behavior                                                         | al Sx & Cognitive Performance                                                                                        |               | Function<br>Score                       |          | Rest. N:       | Å.      | Clas           | sifica     | tion  |
| If the Function Score<br>BIMS <=9                                    | >=11 and any one of the following:                                                                                   |               | 11-16                                   |          | >=2            |         | BAB2           | - R        | 1.04  |
| <ul> <li>Coma &amp; De</li> <li>C1000 = 3</li> <li>C10070</li> </ul> | ependent<br>Severely Impaired                                                                                        |               | 11-16                                   |          | 0 or 1         |         | BAB1           | - S        | 0.99  |
| <ul> <li>2 of (BU/U<br/>STM Imp, 0<br/>Some/rare</li> </ul>          | C1000 >0 Imp Decisions) AND (B0700 ><br>C1000 >0 Imp Decisions) AND (B0700 ><br>Nu understood or C1000 >=2 Mod/Sever | 1<br>=2<br>re |                                         |          |                |         |                |            |       |
| • Any of E01<br>E0200 Bx:<br>E0200 Wa                                | ons<br>.00A Hallucinations, E0100B Delusions,<br>sx toward others, E0800 Rejects care or<br>oders                    |               |                                         |          |                |         |                |            |       |
| P – Redu                                                             | uced Physical Functioning                                                                                            |               | Nursing                                 |          | Restorativ     | 70      | N              | ursin      | g<br> |
| Desidents with                                                       |                                                                                                    |               | Func Score                              |          | Nsg            |         | Clas           | sinca      | uoh   |
| of the previous of                                                   | io not meet the conditions of ar<br>categories.                                                                      | ny            | 0-5                                     |          | >= 2<br>0 or 1 |         | PDE2<br>PDE1   | - I<br>- U | 1.57  |
|                                                                      |                                                                                                    |               | 6-14<br>6-14                            | _        | >=2<br>0 or 1  |         | PBC2<br>PBC1   | - V<br>- X | 1.21  |
|                                                                      |                                                                                                    |               | 15-16<br>15-16                          |          | >=2<br>0 or 1  |         | PA2 -<br>PA1 - | W          | 0.70  |

PA1-Y 0.66

| NTA Comorbidity Score Cal                                                   | culation                        |        |                                                                    |                   |        |
|-----------------------------------------------------------------------------|---------------------------------|--------|--------------------------------------------------------------------|-------------------|--------|
| Condition/Extensive Service                                                 | MDS Item                        | Points | Condition/Extensive Service                                        | MDS Item          | Points |
| HIV/AIDS N/A (SN                                                            | IF claim)                       | 8      | Proliferative Diabetic Retinopathy and Vitreous                    | 12000             | 1      |
| Parenteral IV Feeding: Level High                                           | K0510A2,<br>K0710A2             | 7      | Hemorrhage<br>Other Feet Skin Broblems: Feet Infection Code        | 18000             | 1      |
| Special Treatments/Programs: Intravenous<br>Medication Post-admit Code      | O0100H2                         | 5      | Other Open Lesion on Foot Code, Except Diabetic<br>Foot Ulcer Code | M1040A,<br>M1040C | 1      |
| Special Treatments/Programs: Ventilator or<br>Respirator Post-admit Code    | O0100F2                         | 4      | Complications of Specified Implanted Device or<br>Graft            | 18000             | 1      |
| Parenteral IV Feeding: Level Low                                            | K0510A2,<br>K0710A2,<br>K0710B2 | 3      | Bladder and Bowel Appliances: Intermittent<br>Catheterization      | H0100D            | 1      |
| Lung Transplant Status                                                      | 18000                           | 3      | Inflammatory Bowel Disease                                         | I1300             | 1      |
| Special Treatments/Programs: Transfusion Post-                              | 0010072                         | 2      | Aseptic Necrosis of Bone                                           | 18000             | 1      |
| admit Code<br>Major Organ Transplant Status, Except Lung                    | I8000                           | 2      | Special Treatments/Programs: Suctioning Post-                      | O0100D2           | 1      |
| Active Diagnoses: Multiple Sclerosis Code                                   | 15200                           | 2      | Cardia Demiratory Failure and Sheak                                | 12000             | 1      |
| Opportunistic Infections                                                    | 18000                           | 2      | Cardio-Respiratory Fantice and Shock                               | 18000             | 1      |
| Active Diagnoses: Asthma COPD Chronic Lung<br>Disease Code                  | 16200                           | 2      | Systemic Lupus Erythematosus, Other Connective                     | 18000             | 1      |
| Bone/Joint/Muscle Infections/Necrosis - Except:<br>Aseptic Necrosis of Bone | I8000                           | 2      | Tissue Disorders, and Inflammatory<br>Spondylopathies              | 18000             | 1      |
| Chronic Myeloid Leukemia                                                    | 18000                           | 2      | Diabetic Retinopathy - Except: Proliferative                       | 10000             |        |
| Wound Infection Code                                                        | 12500                           | 2      | Diabetic Retinopathy and Vitreous Hemorrhage                       | 18000             | 1      |
| Active Diagnoses: Diabetes Mellitus (DM) Code                               | I2900                           | 2      | Nutritional Approaches While a Resident: Feeding                   | K0510B2           | 1      |
| Immune Disorders                                                            | 18000                           | 1      | Tube                                                               | 10000             |        |
| End-Stage Liver Disease                                                     | 18000                           | 1      | Severe Skin Burn or Condition                                      | 18000             | 1      |
| Other Foot Skin Problems: Diabetic Foot Ulcer                               |                                 |        | Intractable Epilepsy                                               | 18000             | 1      |
| Code                                                                        | M1040B                          | 1      | Active Diagnoses: Malnutrition Code                                | D600              | 1      |
| Narcolepsy and Cataplexy                                                    | I8000                           | 1      | Disorders of Immunity - Except: RxCC97: Immune<br>Disorders        | I8000             | 1      |
| Special Treatments/Programs: Tracheostomy Care                              | 10000                           | 1      | Cirrhosis of Liver                                                 | 18000             | 1      |
| Post_admit Code                                                             | O0100E2                         | 1      | Bladder and Bowel Appliances: Ostomy                               | H0100C            | 1      |
| Active Diagnoses: Multi-Drug Resistant Organism                             |                                 |        | Reminstory Arrest                                                  | 18000             | 1      |
| (MDRO) Code                                                                 | 11700                           | 1      | Pulmonary Fibrosis and Other Chronic Lung                          | 10000             | 1      |
| Special Treatments/Programs: Isolation Post-admi<br>Code                    | O0100M2                         | 1      | Disorders                                                          | 10000             | 1      |
| Specified Hereditary Metabolic/Immune Disorders<br>Morbid Obesity           | I8000<br>I8000                  | 1      |                                                                    |                   |        |
| Special Treatments/Programs: Radiation Post-adm                             | O0100B2                         | 1      |                                                                    |                   |        |

| HIPPS Character | Assessment Type                      |
|-----------------|--------------------------------------|
| 0               | IPA                                  |
| 1               | PPS 5-day                            |
| 6               | OBRA Assessment (not coded as a PPS) |

1

1

1

I8000

I8000

Chronic Pancreatitis

Stage 4 Unhealed Pressure Ulcer Currently Present M0300D1

Psoriatic Arthropathy and Systemic Sclerosis

Code

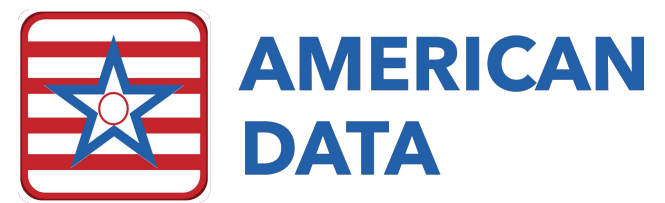

# Medicare Advantage/Insurance Billing MDS'

### Plans Billing Based on PDPM HIPPS Codes

For any Medicare Advantage or Insurance Plans requiring **PDPM HIPPS Codes**, you will follow the current PPS schedule. This means that you will have a 5-day upon admission, optional IPA assessment(s), as well as a PPS discharge assessment.

To accurately complete these assessments in ECS, you will code them as Medicare Replacement or Insurance Billing assessments.

#### 5-Day and IPA Assessments

When starting the 5-day or IPA assessment, you will select **OBRA and/or PPS or OSA Assessment**.

| Type of Assessment/Tracking                              | ?           | ×    |
|----------------------------------------------------------|-------------|------|
| Select assessment type and enter target date:            |             |      |
| O OBRA and/or PPS or OSA Assessment                      |             |      |
| O Entry Record                                           |             |      |
| O Discharge and/or PPS Discharge, or Death Record (Not O | IBRA/Not PF | PS)  |
| Medicare Replacement or Insurance Billing - RUG IV       |             |      |
| Target date                                              |             |      |
| //                                                       |             |      |
| Best Reference OK                                        | Can         | icel |

On this screen, be sure to place a checkmark in **For Medicare Replacement or Insurance Billing**. The radio button for Transmit or Do Not Transmit will auto populate based on the assessment type you have selected.

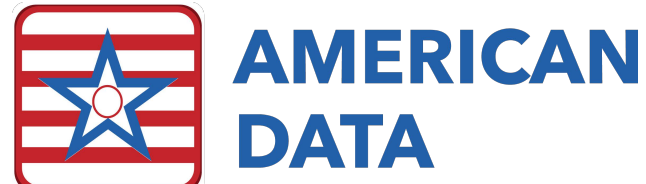

| pe of Assessment/Tracking                                                                                                    | ? )                                                                                                    |
|----------------------------------------------------------------------------------------------------|----------------------------------------------------------------------------------------------------|
| Type of Provider<br>● 1. Nursing home (SNF/NF)<br>○ 2. Swing Bed                                                                                                    |                                                                                                    |
| A0300<br>A. Is this assessment for state payment purposes only?                                                                                                    | F. Entry/Discharge reporting<br>01. Entry tracking record<br>010. Discharge assessment-return not anticipated                                                                                                    |
| Assessment type     1. Start of therapy assessment     2. End of therapy assessment     3. Both Start and End of therapy assessment     4. Change of therapy assessment     5. Other payment assessment                                                                                                    | O 11. Discharge assessment-return anticipated         12. Death in facility tracking record         99. None of the above         G. Type of discharge         Complete only if A00310F = 10 or 11                                                                                                    |
| A. Federal OBRA Reason for Assessment/Tracking     ① 01. Admission assessment (required by day 14)     ① 02. Quarterly review assessment     ① 03. Annual assessment     ① 04. Significant change in status assessment     ① 05. Significant correction to prior comprehensive     ① 05. Significant correction to prior quarterly assessment     ③ 93. None of the above | O. No     O. No     O. No     O. No     O. No     O. So     O. No     O. So     O. So     O |
| B. PPS Assessments<br>PPS Scheduled Assessments for a Medicare Part A Stay<br>( ) 01. 5-day scheduled assessment                                                                                                    | Assessment?<br>● 0. No<br>○ 1. Yes                                                                                                    |
| ( <ul> <li>O1. 5-day scheduled assessment</li> </ul> <li>PPS Unscheduled Assessments for a Medicare Part A Stay         <ul> <li>O8. IPA - Interim Payment Assessment</li> </ul> </li> <li>Not PPS Assessment         <ul> <li>O9. None of the above</li> </ul> </li>                                                                                                    | Unit Certification or Licensure Designation<br>1. Unit is neither Medicare nor Medicaid certified and MDS<br>2. Unit is neither Medicare nor Medicaid certified but MDS                                                                                                    |
| E. Is this assessment the first assessment (OBRA,<br>Scheduled PPS, or Discharge) since the most<br>recent admission/entry or reentry?<br>() 0. No<br>() 1. Yes                                                                                                    | <ul> <li>3. Federal required submission</li> <li>For Medicare Replacement or Insurance Billing</li> <li>Transmit</li> <li>Do Not Transmit</li> </ul>                                                                                                    |
| Previous Reset                                                                                                    | OK Cancel                                                                                                    |

Be sure that in **A2400**, you have coded this as a "No" as the resident does not have a Medicare Stay. Notice that the assessment type will display in parentheses which indicates this assessment is a Medicare Replacement assessment.

| A2300                | Assessment Reference Date<br>Observation end date:<br>10/10/2019 //                                                                                                    |
|----------------------|----------------------------------------------------------------------------------------------------|
| A2400                | Medicare Stay                                                                                                    |
|                      | A2400A A. Has the resident had a Medicare-covered stay since the most recent entry?  O 0. No> Skip to B0100, Comatose  O 1. Yes> Continue to A2400B, Start date of most recent Medicare stay |
|                      | A2400B     B. Start date of most recent Medicare stay:       07/05/2015                                                                                                    |
|                      | A2400C C. End date of most recent Medicare stay - Enter// if stay is ongoing:                                                                                                    |
| Client:<br>MDS Type: | Wetzel, Justin D - Site 1<br>Not OBRA Not PPS (5 day)                                                                                                    |

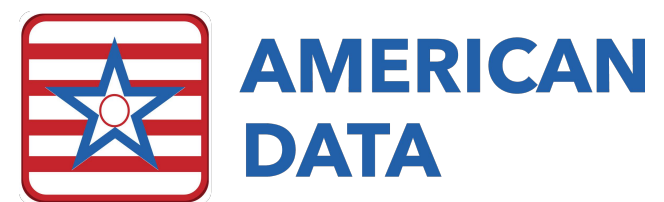

When calculating the HIPPS Codes, you will be prompted with a pop-up box to fill in A2400 for a Medicare Replacement stay. This box must be coded as "Yes" for everything to appropriately pull to the PDPM Analyzer and into billing. Fill in the appropriate start date of the Medicare Replacement stay and click onto the dashes to indicate the stay is ongoing.

| 2 A2400                                                                                           | -          |              | ×  |
|---------------------------------------------------------------------------------------------------|------------|--------------|----|
| Medicare Replacement Stay                                                                         |            |              |    |
| A. Has the resident had a Medicare replacement-covered star<br>recent entry?<br>O 0. No<br>1. Yes | y since th | ne most      |    |
| B. Start date of most recent Medicare replacement stay:                                           |            |              |    |
| C. End date of most recent Medicare replacement stay - Enterstay is ongoing:                      | er//-      | if           |    |
|                                                                                                   | <u>o</u> k | <u>C</u> ano | el |

#### **PPS Discharge Assessment**

When starting the PPS Discharge Assessment, you will select **Discharge and/or PPS Discharge, or Death Record (Not OBRA/Not PPS)**.

| Type of Assessment/Tracking                                                          | ?         | ×    |
|--------------------------------------------------------------------------------------|-----------|------|
| Select assessment type and enter target date:<br>O BBRA and/or PPS or OSA Assessment |           |      |
| O Entry Record                                                                       |           | _    |
| Discharge and/or PPS Discharge, or Death Record (Not OB)                             | RA/Not Pl | PS)  |
| Medicare Replacement or Insurance Billing - RUG IV                                   |           |      |
| Target date                                                                          |           |      |
| //                                                                                   |           |      |
| Best Reference OK                                                                    | Car       | ncel |

Currently, a PPS Discharge assessment for Medicare Replacement purposes **cannot** be combined with any other assessment type. It must be completed as a stand-alone assessment. Keep in mind that a SNF Part A PPS Discharge assessment does not factor in Planned or Unplanned, which is why these options are grayed out.

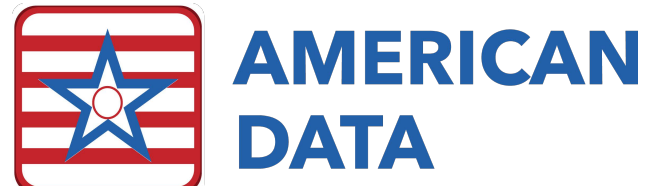

| upp of Assocrament/Tracking                                                                                                    | 2                                                                                                    |  |  |  |
|----------------------------------------------------------------------------------------------------|----------------------------------------------------------------------------------------------------|--|--|--|
|                                                                                                    |                                                                                                    |  |  |  |
| Type of Provider<br>① 1. Nursing home (SNF/NF)<br>② 2. Swing Bed                                                                                                    |                                                                                                    |  |  |  |
| A0300<br>A. Is this assessment for state payment purposes only?                                                                                                    | F. Entry/Discharge reporting                                                                                                    |  |  |  |
| of Assessment/Tracking  e of Provider  1. Nursing home (SNF/NF)  2. Swing Bed  300  A. Is this assessment for state payment purposes only?  0. No  1. Yes  B. Assessment type  1. Start of therapy assessment  2. End of therapy assessment  2. End of therapy assessment  3. Both Start and End of therapy assessment  3. Both Start and End of therapy assessment  5. Other payment assessment  5. Other payment assessment  90  01. Admission assessment (required by day 14)  02. Quaterly review assessment  04. Significant correction to prior comprehensive  05. Significant correction to prior quarterly assessment  93. None of the above  PPS Assessments  PPS Assessment  PPS Unscheduled Assessments for a Medicare Part A Stay  01. 5-day scheduled assessment  Not PPS Assessment  15. The above  Is this assessment the first assessment (OBRA, Scheduled PPS, or Discharge) since the most recent admission/entry or reentry?  0. No  1. Yes  Previous Reset | O 0. Envy tacking record     O 1. Discharge assessment-return not anticipated     O 11. Discharge assessment-return anticipated     O 12. Death in facility tracking record     O 99. None of the above G. Type of discharge |  |  |  |
| A. Federal OBRA Reason for Assessment/Tracking OI. Admission assessment (required by day 14) O2. Quarterly review assessment O3. Annual assessment O4. Significant change in status assessment O5. Significant correction to prior comprehensive O6. Significant correction to prior quarterly assessment O99. None of the above                                                                                                    | G1. Is this a SNF Part A PPS Discharge                                                                                                    |  |  |  |
| B. PPS Assessments<br>PPS Scheduled Assessments for a Medicare Part A Stay<br>O 01 5-day scheduled assessment                                                                                                    | Assessment?<br>0. No<br>1. Yes                                                                                                    |  |  |  |
| PPS Unscheduled Assessments for a Medicare Part A Stay O 08. IPA - Interim Payment Assessment Not PPS Assessment                                                                                                    | Unit Certification or Licensure Designation<br>1. Unit is neither Medicare nor Medicaid certified and MDS<br>2. Unit is neither Medicare nor Medicaid certified but MDS                                                      |  |  |  |
| E. Is this assessment the first assessment (OBRA,<br>Scheduled PPS, or Discharge) since the most<br>recent admission/entry or reentry?<br><ul> <li>0. No</li> <li>1. Yes</li> </ul>                                                                                                    | <ul> <li>3. Federal required submission</li> <li>For Medicare Replacement or Insurance Billing</li> <li>Transmit</li> <li>Do Not Transmit</li> </ul>                                                                         |  |  |  |
| Previous Reset                                                                                                    | OK Cancel                                                                                                    |  |  |  |

On the Part A PPS Discharge Assessments, A2400 should be coded as seen below. A2400 should state "No" as it does in all other Medicare Replacement assessments, and you should then populate the appropriate start and end date into the Medicare Replacement Stay box to the right-hand side of A2400.

| A2400 | Medica | are Stay                                                                                                    |                                          |
|-------|--------|----------------------------------------------------------------------------------------------------|------------------------------------------|
|       | A2400A | A. Has the resident had a Medicare-covered stay since the most recent entry?<br>(a) 0. No> Skip to B0100, Comatose |                                          |
|       |        | <ul> <li>1. Yes&gt; Continue to A2400B, Start date of most recent Medicare stay</li> </ul>                         | Medicare Replacement Stay                |
|       | A2400B | B. Start date of most recent Medicare stay:<br>06/01/2019 / /                                                      | Start date of most recent Medicare stay: |
|       | A2400C | C. End date of most recent Medicare stay - Enter// if stay is ongoing:                                             | End date of most recent Medicare stay:   |

#### Plans Requiring RUG IV Scores After 10/1/19

For any Medicare Advantage or Insurance Plans requiring RUG IV after 10/1/19, you will complete assessments in a similar manner as you had prior to 10/1/19.

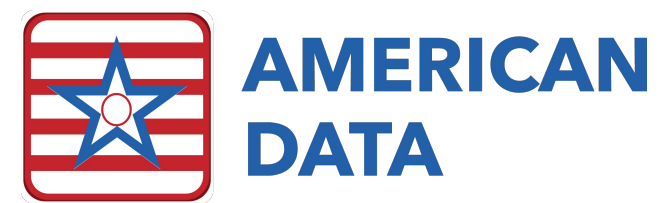

ECS will not require any additional setups for plans who are requiring RUG IV scores via the pre 10/1/19 PPS schedule. The user will have to follow the below guide to ensure that these assessments calculate the correct score and populate into billing.

Once you select to start the assessment type, you will notice a new option that has been made available for **Medicare Replacement or Insurance Billing – RUG IV**.

| Type of Assessment/Tracking                               | ?         | ×    |
|-----------------------------------------------------------|-----------|------|
|                                                           |           |      |
| Select assessment type and enter target date:             |           |      |
| OBRA and/or PPS or OSA Assessment                         |           |      |
| O Entry Record                                            |           |      |
| O Discharge and/or PPS Discharge, or Death Record (Not OB | RA/Not Pf | PS)  |
| O Medicare Replacement or Insurance Billing - RUG IV      |           |      |
| Target date                                               |           |      |
| //                                                        |           |      |
|                                                           |           |      |
| Best Reference OK                                         | Car       | ncel |

Once you have selected this option, you will see the below screen for Type of Assessment/Tracking selection. Notice that several options are grayed out as these types of assessments can only be utilized for a RUG IV HIPPS code calculation and may not be transmitted to CMS. The check mark **For Medicare Replacement or Insurance Billing** will always be checked.

The user may select the PPS assessment type, whether there is a PPS OMRA, as well as potentially a discharge assessment (if wanting to obtain a short stay RUG score). Note: Discharge assessments completed via this method <u>cannot be transmitted to CMS</u>. They may only be used for the purpose of generating a short stay RUG. You will still need to complete a separate discharge tracking form via usual methods to send to CMS.

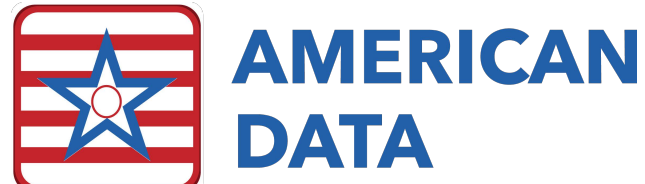

| ype of Assessment/Tracking                                                                                                    | ? >                                                                                                    |
|----------------------------------------------------------------------------------------------------|----------------------------------------------------------------------------------------------------|
| Type of Provider <ul> <li>1. Nursing home (SNF/NF)</li> <li>2. Swing Bed</li> </ul> A. Federal OBRA Reason for Assessment/Tracking <ul> <li>01. Admission assessment (required by day 14)</li> <li>02. Quarterly review assessment</li> <li>03. Annual assessment</li> <li>04. Significant change in status assessment</li> <li>05. Significant correction to prior full assessment</li> <li>06. Significant correction to prior quarterly assessment</li> <li>07. Significant correction to prior quarterly assessment</li> <li>08. PPS Assessments</li> </ul> PPS Scheduled Assessments for a Medicare Part A Stay           01. 5-day scheduled assessment <ul> <li>03. 30-day scheduled assessment</li> <li>04. 60-day scheduled assessment</li> <li>05. 90-day scheduled assessment</li> <li>05. 90-day scheduled assessment</li> <li>05. 90-day scheduled assessment</li> <li>01. 5-day scheduled assessment</li> <li>01. 5-day scheduled assessment</li> <li>01. 5-day scheduled assessment</li> <li>01. 5-day scheduled assessment</li> <li>01. 90-day scheduled assessment</li> <li>01. 90-day scheduled assessment</li> <li>01. 90-day scheduled assessment</li> <li>01. Unscheduled assessment used for PPS</li> <li>01. Vinscheduled assessment used for PPS</li> </ul> | E. Is this assessment the first assessment (OBRA,<br>Scheduled PPS, or Discharge) since the most<br>recent admission/entry or reentry?<br><ul> <li>0. No</li> <li>1. Yes</li> </ul> <li>F. Entry/Discharge reporting <ul> <li>01. Entry tracking record</li> <li>01. Discharge assessment return not anticipated</li> <li>11. Discharge assessment return anticipated</li> <li>12. Death in facility tracking record</li> <li>99. None of the above</li> </ul> </li> <li>G. Type of discharge<br/>Complete only if A00310F = 10 or 11 <ul> <li>1. Planned</li> <li>2. Unplanned</li> </ul> </li> <li>H. Is this a SNF Part A PPS Discharge<br/>Assessment?<br/><ul> <li>0. No</li> </ul> </li> |
| Not PPS Assessment<br>99. None of the above<br>C. PPS Other Medicare Required Assessment - OMRA<br>0. No<br>1. Start of therapy assessment<br>2. End of therapy assessment<br>3. Both Start and End of therapy assessment                                                                                                    | Unit Certification or Licensure Designation          1. Unit is neither Medicare nor Medicaid certified and MDS data is not required by the State         2. Unit is neither Medicare nor Medicaid certified but MDS data is required by the State         3. Unit is Medicare and/or Medicaid certified         For Medicare Replacement or Insurance Billing         Transmit                                                                                                    |
| O.4. Change of therapy assessment         D. Is this a Swing Bed clinical change assessment?         Complete only if A0200 = 2         O. No         O. No         O. Yes                                                                                                    | O Not Transmit                                                                                                    |

Be sure that in **A2400**, you have coded this as a "No" as the resident does not have a Medicare Stay. Notice that the assessment type will display in parentheses which indicates this assessment is a Medicare Replacement assessment.

| A2300                | Assessment Reference Date<br>Observation end date:<br>10/10/2019 //                                                                                                    |
|----------------------|----------------------------------------------------------------------------------------------------|
| A2400                | Medicare Stay                                                                                                    |
|                      | A2400A A. Has the resident had a Medicare-covered stay since the most recent entry?  O. No> Skip to B0100, Comatose  1. Yes> Continue to A2400B, Start date of most recent Medicare stay |
|                      | A2400B B. Start date of most recent Medicare stay:                                                                                                    |
|                      | A2400C C. End date of most recent Medicare stay - Enter// if stay is ongoing:                                                                                                    |
| Ulient:<br>MDS Type: | Wetzel, Justin D - Site 1<br>Not OBRA Not PPS (5 day)                                                                                                    |

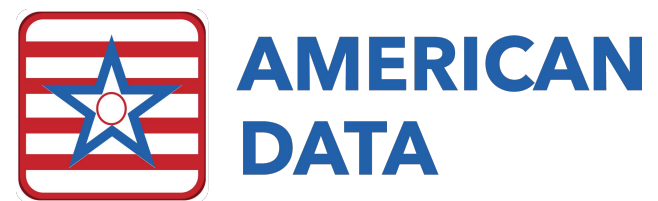

When calculating the HIPPS Codes, you will be prompted with a pop-up box to fill in A2400 for a Medicare Replacement stay. This box must be coded as "Yes" for the RUG IV score to accurately calculate. Fill in the appropriate start date and end date of the Medicare Replacement stay.

| A2400                                                                                           | -            |             | ×   |
|-------------------------------------------------------------------------------------------------|--------------|-------------|-----|
| Medicare Replacement Stay                                                                       |              |             |     |
| A. Has the resident had a Medicare replacement-covered<br>recent entry?<br>O 0. No<br>() 1. Yes | stay since t | he most     |     |
| B. Start date of most recent Medicare replacement stay:          10/13/2019                     |              |             |     |
| C. End date of most recent Medicare replacement stay - E<br>stay is ongoing:                    | Enter//      | if          |     |
| [                                                                                               | <u>o</u> k   | <u>C</u> an | cel |

When viewing the MDS' you will notice a new Status type which states **RUG IV.** These assessments will have either Held, Completed, Submitted, Accepted, Rejected, or Resubmitted located behind its name. These assessments by default will not pull into transmission files and will not pull onto the PDPM Analyzer.

All RUG scores located in Section Z will write back into the resident's record so that they may be pulled into specific reports or maintenance > interface text/csv files.

#### **Questions Regarding Coding in ECS**

For any questions regarding how to code these specific assessment types in ECS, please contact our Clinical Department at 1-800-464-9942 or <u>clinical@american-data.com</u>.